# 利用者の設定、操作例

主な機能の説明のみ記載しています。 詳細は利用者用マニュアルで、ご確認ください。

### 目 次

- 1. システムへのログイン (毎回)
- 2. 権限の選択(毎回)
- 3. ユーザー情報の確認(初回、所属変更時などのみ)
- 4. 連絡メール受信設定(初回、連絡メールが煩雑な時、届かない時)
- 5. 装置の検索、お気に入り登録(初回)
- 6. 利用資格申請(初回)
- 7. 利用予約(毎回)
- 8. パスワードの再設定と変更

### 1. システムへのログイン(毎回)

大学連携研究設備ネットワークトップページ

http://chem-eqnet.ims.ac.jp/

### ユーザーID (アカウント) とパスワードを入力

| 大学連携研究記                                                                                                | と備ネットワ-<br><sup>活用ネットワーク)</sup>                                            | -7                                                                                   | 検索                                                                                                    |
|----------------------------------------------------------------------------------------------------|----------------------------------------------------------------------------|--------------------------------------------------------------------------------------|----------------------------------------------------------------------------------------------------|
| Home<br>利用者 Menu<br>D はじめに<br>D 設備リスト<br>D 設備利用                                                        | <b>つたがる</b> (19)(<br>(1)(1)(1)<br>(1)(1)(1)(1)(1)(1)(1)(1)(1)(1)(1)(1)(1)( | 利用ネットワーク<br>E・先端機器の相互行気<br>************************************                      | DAILU<br>AM<br>AM<br>HB THE                                                                                                    |
| <ul> <li>2 規約・資料</li> <li>2 関連リンク</li> <li>2 お問い合わせ</li> </ul>                                         | プロジェクト<br>Project<br>登録設備<br>Registered facility                           | 全国の大学が所有する設<br>備を相互利用するための<br>ブロジェクトです。<br>元素分析、NMR、X線解析<br>装置など、約200の設備が<br>利用可能です。 | <ul> <li>予約課金システム ログイン</li> <li>ユーザID:</li> <li>パスワード:</li> <li>ログイン リセット</li> </ul>                                                                  |
| 自然科学研究優勝<br>分子科学研究所<br>〒444-858<br>愛知県同時市時大寺町字西郷<br>中98歳地<br>大学連携研究設備ネットワーク<br>準務<br>電話番号:0564-55-7490 | <u>利用方法</u><br>How to use<br>い。<br>新規研究室・利<br>※ 新規登録の設備を<br>ID, パスワードを     | 予約課金システムに登録<br>する必要があります。詳しく<br>は設備利用をご覧くださ<br>用者登録のお願い<br>ご利用の方は、研究室・利用者:<br>忘れた方   | <ul> <li>ロ、パスワードを忘れた方は<br/>こちら</li> <li>マニュアル</li> <li>ロ る ム</li> <li>大学事務担当者ページ</li> <li>お気に入りの設備」機能<br/>ご利用のすすめ</li> <li>登録をお願いいたします(詳細)</li> </ul> |

(参考)自然生命科学研究支援センター分析計測分野のトップページからも入ることができます。

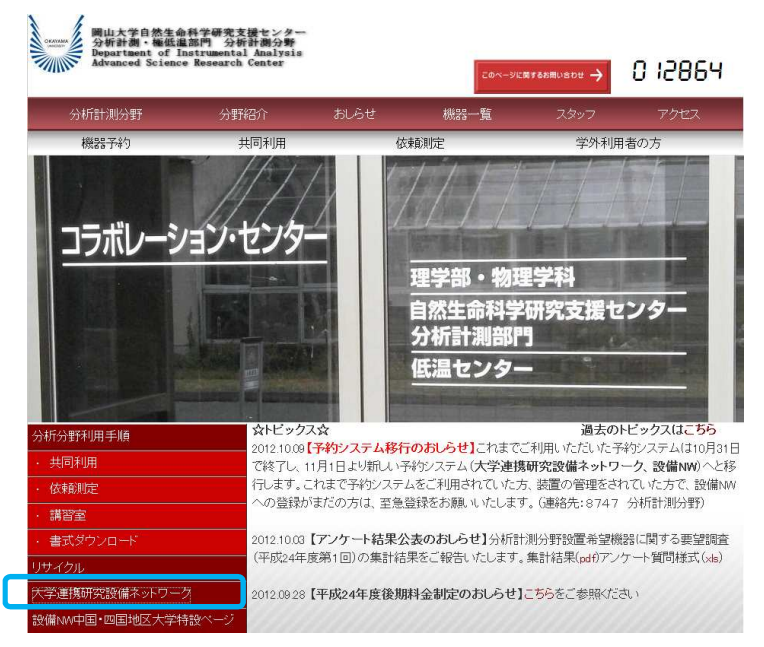

### 2. 権限の選択(毎回)

一般の利用者(会計責任者、設備管理者ではない利用者)は権限の選択は必要 ありません。複数の権限がある場合は利用者を選択してください。

| ユーザー選択 |                |      |  |
|--------|----------------|------|--|
|        | ・ <u>設備管理者</u> | ・利用者 |  |
|        |                |      |  |

3. ユーザー情報の確認(初回、所属変更時などのみ)

利用者用画面で「ユーザー情報修正①」→「ユーザー情報修正②」を選択する。 変更があれば、修正してください。→「確認③」ボタンを押す。→「登録」ボ タンを押す。

**更新が完了しました。**の表示が出るのを確認してください。

|                                 | 予約 予約状況 課金状況<br>17 - ド変更 メール受信設定                                                          |
|---------------------------------|-------------------------------------------------------------------------------------------|
| ユーザ情報修正                         |                                                                                           |
| 所属                              | 中国地域、岡山大学,自然生命科学研究支援センター、分析計測分野,多田研究室8746                                                 |
| ユ <i>ーザ</i> ID(※必須)             | 000000000                                                                                 |
| 氏名                              | 太田 弘道                                                                                     |
| 身分(※必須)                         | 技術職員                                                                                      |
| 連絡先( <u>**必須</u> )<br>(電話番号·内線) | 086 – 251 – 8747                                                                          |
| メールアドレス(※必須)                    | h-ota@cc.okayama-u.ac.jp                                                                  |
| 同報(cc)メールアドレス                   | ここに登録したメールアドレスにも、システムから自動送信されるメールが届きます。<br>※セミコロン(シで区切って複数のメールアドレスの登録ができます。空白は入力しないでください。 |

・ユーザー情報はすべての権限で共通です。一つの権限で変更した場合、その変更は他のすべて の権限でも反映されます。

・ログイン用のユーザーIDを変更できます。

・所属、氏名を変更するためには別途変更申請が必要です。分析計測分野までご連絡ください。

・パスワードの変更は「8.パスワードの再設定と変更」を参照してください。

4. 連絡メール受信設定(初回、連絡メールが煩雑な時、届かない時)

利用者用画面で「ユーザー情報修正①」→「ユーザー情報修正②」→「利用者 ③」を選択する。

利用者自身、会計責任者、設備管理者が操作する度に、メールを受信するかど うかを選択します。 → 「**登録④**」ボタンを押す。

更新が完了しました。 の表示が出るのを確認してください。

【設定例】

| ユーザー情報修正 パ                                                                     | 20-ド変更 メール受情設定                                                                                |                                 |
|--------------------------------------------------------------------------------|-----------------------------------------------------------------------------------------------|---------------------------------|
| メール受信設定                                                                        |                                                                                               |                                 |
| メール受信設定では、下記操作が行われた別に;<br>特権限のユーザにメールが行かないようにする設定<br>常、メールは「利用者」、「会計査任者」、「設備管理 | あなた自身がメールを受け取るか否か感覚定することができます。<br>こではありません。)<br>階1頭、及び何能(Oc)メールアドレス感が認定されていれば、そのアドレス宛に送信されます。 |                                 |
| 宛先 利用者 <xx@xx.ac.jp>, 会計責任</xx@xx.ac.jp>                                       | E者 <xx@xx.ac.jp>, 設備管理者<xx@xx.ac.jp></xx@xx.ac.jp></xx@xx.ac.jp>                              |                                 |
| Cc:利用者Cc <xx@xx.ac.jp>, 会計</xx@xx.ac.jp>                                       | 責任者Cc <xx@xx.ac.jp>, 設備管理者Cc<xx@xx.ac.jp></xx@xx.ac.jp></xx@xx.ac.jp>                         |                                 |
| 利用者 整備管理者                                                                      |                                                                                               |                                 |
| こでは利用者宛としてあな対応送られるメールを受                                                        | け取るか否かの設定をします。                                                                                | まとめて設定↓ 🛛 あなた苑 🗹 同報(Co)苑        |
| 操作者                                                                            | 操作項目                                                                                          | 受取り設定<br>※メールが不要な箇所のチェックを外して下さい |
| 20-10-10                                                                       | 相互利用子約(子約・修正・聪肖)                                                                              | 🔲 あなた宛 🗹 同報(Co)宛                |
| 利用者<br>(あなた自身による操作)                                                            | 依赖利用子約(子約・修正・ 取肖)                                                                             | □あなた宛 □ 同販(00)宛                 |
|                                                                                | 設備の利用資格申請                                                                                     | 🔲 あなた宛 🗹 同報(Co)宛                |
| 操作者                                                                            | 操作距目                                                                                          | 受取り設定<br>※メールが不要な箇所のチェックを外して下さ、 |
|                                                                                | 相互利用子約(修正・ 195首)                                                                              | □ あなた宛 図 同報(00)宛                |
| 会計書任者                                                                          | 依賴利用子約(修正· 既省)                                                                                | □あなた宛 2 同報(00)宛                 |
| (あなたの研究室の責任者による操作)                                                             | 研究室メンバーの新規登録、アカウント削除                                                                          | 🗹 あなた宛 🗹 同報(Co)宛                |
|                                                                                | 研究室メンバーのプロフィール修正、バスワード再設定                                                                     | □ あなた死 2 同時(Co)死                |
| 操作者                                                                            | 操作詞目                                                                                          | 受取り設定<br>※メールが不要な箇所のチェックを外して下さ、 |
|                                                                                | 相互利用・依頼測定子約(承認・却下・修正・耽省)                                                                      | ☑ あなた宛 ☑ 同報(0c)宛                |
|                                                                                | 相互利用・依頼測定子約(課金処理・課金の修正 ー自動完了含む)                                                               | □ あなた宛 図 同報(0c)宛                |
| 設備管理者                                                                          | メンテナンス用マシンタイムの確保・変更(既存相互利用子約にかぶる場合のみメール送信)                                                    | ☑ あなた宛 ☑ 同報(00)宛                |
| (TUTION (MR V) EAE-1814-3/308(F)                                               | 設備の利用資格(許可・資格解除)                                                                              | ☑ あなた宛 ☑ 同報(00)宛                |
|                                                                                |                                                                                               |                                 |

・ここでの受信設定はログインしているユーザー自身が受信する場合の設定であり、他のユーザーには変更は反映されません。

・初めはすべてのメールを受信しておき、順次不要だと思われるメールのチェックを外してもよ

いと思います。

・資格承認関連はチェックを入れておくことを推奨します。

### 5.装置の検索、お気に入り登録(初回)

利用者用画面で「利用予約①」→「設備検索②」→「地域:中国地域、機関・ 部門:岡山大学③」を選択する。「検索④」を実行。

| 利用者用 ユーザ情報修正 利用予約 予約状況 課金状況                                                |                     |                                |              |                |  |  |  |
|----------------------------------------------------------------------------|---------------------|--------------------------------|--------------|----------------|--|--|--|
| 2 設備                                                                       | 検索 お気に入り            |                                |              |                |  |  |  |
| 一覧加レンダー                                                                    |                     |                                |              |                |  |  |  |
| 設備検索                                                                       |                     |                                |              |                |  |  |  |
| 地域 中国地域                                                                    |                     | 機對·部局 56 岡山大学                  | (21台) 🔽 全て   |                |  |  |  |
| カテゴリ 全て                                                                    |                     |                                | 3)           |                |  |  |  |
| フリーワード検索                                                                   | ●全てを含む ○いす          | 「わかを含む」<br>トゥマント・ウマナ区別はわませんが、4 | →毎と半毎け反則さわます |                |  |  |  |
| ~///                                                                       |                     |                                |              |                |  |  |  |
|                                                                            |                     |                                |              | • 件表示          |  |  |  |
|                                                                            |                     | 123 次へ>                        |              | 主 21 IF        |  |  |  |
| 設備名                                                                        | カテゴリ                | 所属                             | 設備管理者        | 状態             |  |  |  |
| 高分解能質量分析装置(日本電<br>子製・JMS-700 MStation)                                     | 質量分析装置(MS)          | 岡山大学<br>自然生命科学研究支援センター         | 高井和彦         | 相互: 〇<br>依頼: × |  |  |  |
| <u>電子プローブマイクロアナライザー<br/>(日本電子株式会社・JXA8230)</u>                             | 走查型電子顕微鏡 (SEM/EPMA) | 岡山大学<br>自然生命科学研究支援センター         | 野坂俊夫         | 相互:×<br>依頼:×   |  |  |  |
| <u>生体高分子用X線回折装置(リガ</u><br>ク・MicroMax007HFM&R-AxisVII)                      | 単結晶X線回折装置(XRD)      | 岡山大学<br>自然生命科学研究支援センター         | 沈 建仁         | 相互:×<br>依頼:×   |  |  |  |
| <u>微小単結晶構造解析装置</u><br>( <u>RIGAKU·Rapid-II with VariMax-</u><br><u>Ou)</u> | 単結晶>線回折装置(XRD)      | 岡山大学<br>自然生命科学研究支援センター         | 神戸高志         | 相互:×<br>依頼:×   |  |  |  |
| 単結晶X線回折装置(リガク製・<br><u>Var Max with Saturn)</u>                             | 単結晶X線回折装置(XRD)      | 岡山大学<br>自然生命科学研究支援センター         | 高井和彦         | 相互: 〇<br>依頼: × |  |  |  |
| <u>水平型粉末X線回折装置<br/>(RIGAKU・RINT-TTR II)</u>                                | 粉末·薄膜X線回折装置(XRD)    | 岡山大学<br>自然生命科学研究支援センター         | 神戸高志         | 相互:×<br>依頼:×   |  |  |  |
| 薄膜試料X線回折装置(RIGAKU·<br>Smart Lab-Pro)                                       | 粉末·薄膜X線回折装置(XRD)    | 岡山大学<br>自然生命科学研究支援センター         | 神戸高志         | 相互:×<br>依頼:×   |  |  |  |
| <u>表面粗さ測定機(ミットヨ(株)製・<br/>SV-524)</u>                                       | 表面粗さ・表面形状測定器        | 岡山大学<br>自然生命科学研究支援センター         | 廢井 正浩        | 相互: 〇<br>依頼: 〇 |  |  |  |
| CNC精密表面形状測定機(大阪<br>精密機械・CLP-35)                                            | 表面粗さ、表面形状測定器        | 岡山大学<br>自然生命科学研究支援センター         | 廢井 正浩        | 相互:×<br>依頼:×   |  |  |  |
| <u>3次元表面構造解析装置(Zygo·</u><br>NewView·7300)                                  | 表面粗さ・表面形状測定器        | 岡山大学<br>自然生命科学研究支援センター         | 藤井 正浩        | 相互:×<br>依頼:×   |  |  |  |

装置の一覧が表示されるので、利用したい装置の装置名をクリックする。

 $\mathbf{5}$ 

【装置詳細】画面

装置詳細画面が表示されるので、「お気に入りに登録」を押す。

|                                                                                                    | 設備検索 お気に入り                                                                                                    |                                                                    |                                          |                 |                                                                                                    |                                            |
|----------------------------------------------------------------------------------------------------|----------------------------------------------------------------------------------------------------|--------------------------------------------------------------------|------------------------------------------|-----------------|----------------------------------------------------------------------------------------------------|--------------------------------------------|
| 影告祥细                                                                                                    |                                                                                                    |                                                                    |                                          |                 |                                                                                                    |                                            |
| oXJ <del>MoT</del> 4W                                                                                                    |                                                                                                    |                                                                    |                                          | (               |                                                                                                    |                                            |
|                                                                                                    |                                                                                                    |                                                                    |                                          |                 | [お気に入りに登録] [利用                                                                                          | 間許                                         |
| 設備名                                                                                                    | 単結晶×線回新装置(リガク製 VariMax with Saturn)                                                                                                    |                                                                    | カテゴリ                                     | 単結晶×線回射         | fi装置(XRD)                                                                                               |                                            |
| 仕様                                                                                                    | 分解能可変X線集光ミラーおよびOCD検出器を搭載。<br>微小焦点高輝度X線発生装置 RA-Moro7FMとMoターゲット用Oonfood Mirro<br>これにより、微小結晶や長い格子を持つ結晶にも柔軟に対応することが可能。                                                                                                    | r ~ VariMa×Mo~ との組み                                                | 合わせにより 試料に                               | 応じた最適な発散        | 角を設定できる。                                                                                                |                                            |
| 設備管理者<br>所属                                                                                                    | 高井和彦 🔛 (ktakai@cc.ckayama-uacip)<br>岡山大学 自然生命科学研究支援センター 分析計測分野                                                                                                    |                                                                    |                                          |                 |                                                                                                    |                                            |
| 設備ニュース                                                                                                    | 2012年9月12日<br>テスト運用中。実際の予約は分析計測分野の予約ページで行なって下さい。                                                                                                    |                                                                    |                                          |                 |                                                                                                    |                                            |
| 利用受付                                                                                                    |                                                                                                    |                                                                    |                                          |                 |                                                                                                    |                                            |
| 1000000                                                                                                    |                                                                                                    |                                                                    |                                          |                 | 相互                                                                                                    | 利用                                         |
| 前期子約ページURL<br>簡易子約ページURL<br>「簡易子約ページ」は設備<br>印をコピーレー→日この?22                                                                                                    | https://chem-eqnetims.acip/system2/openreseInput.do?searchCandition.equip<br>の側に通いたつて常知時表示させておき、利用時かけでの違で相互利用子やお入れる<br>さんしたいプロマールト」アの企画を開たたま、                                                                                                    | imentidEncrypted=9:03。<br>静を企図したページです。                             | afci a4116690                            |                 | <u>祖</u><br>王<br>王<br>王<br>王<br>王<br>王<br>王<br>王<br>王<br>王<br>王<br>王<br>王<br>王<br>王<br>王<br>王<br>王<br>王 | 利用                                         |
| 前易子約ページLRL<br>(前易子約ページLRL)<br>(前易子約ページLRL)<br>(前易子約ページLR)<br>(前易子約ページLR)<br>(前易子約ページLR)<br>(前易子約ページLR)<br>(前易子約ページLR)<br>(前易子約ページLR)<br>(前易子約ページLRL)<br>(前易子約ページLRL)<br>(前局子約ページLRL)<br>(前局子約ページLRL)<br>(前局子約ページLRL)<br>(前局子約ページLRL)<br>(前局子約ページLRL)<br>(前局子約ページLRL)<br>(前局子約ページLRL)<br>(前局子約ページLRL)<br>(前局子約ページLRL)<br>(前局子和)<br>(前局子約ページLRL)<br>(前局子)(前局子)<br>(前局子)(前局子)<br>(前)<br>(前)<br>(前)<br>(前)<br>(前)<br>(前)<br>(前)<br>(前)<br>(前)<br>(前 | https://chem-eqnetims.acip/system2/openreseInputdo?searchCondition.equi<br>の創口置したPCで常時表示させておき、利用者がその場で相互利用子がを入れる。<br>たっからログアウトしてから御使用たださい。<br>クする事が出来ます。                                                                                                    | imenti <b>dE</b> ncrypted=9d3<br>節を企図したページです。                      | əfcl ə4115690<br>•                       |                 | <u>祖時</u>                                                                                               | 利用                                         |
| 前男子的ページLRL<br>(前島子的ページLRL<br>にをコピーし、一旦このジン<br>場子的ページはブックマー<br>相互利用設定<br>利用可能電日                                                                                                    | https://chem-eqnetims.acip/system2/openreseInput do?searchOordificn.equi<br>の側二違いたPOで常築業売去せておき、利用者がその場で相互利用子約を入れる<br>ならムからログアウトしてから御使用くたさい。<br>クする事が出来ます。<br>日月火水木金土                                                                                                    | menti <b>Œ</b> ncrypted=9:033<br>事を企図したページです。<br>利用可能時間帯           | afcl a41165690<br>。<br>00時力近 24時         | ŧ.c.            |                                                                                                    | 利用                                         |
| 前見子的ページLRL<br>(前島子的ページLRL)<br>(前島子的ページLRL)<br>(前見子的ページはブックマー<br>相互利用設定<br>利用可能増日<br>子的可能期間                                                                                                    | https://chem-eqnetims.acip/system2/openreseInputdo?searchOondition.equi<br>の側に違いたPOで常築業売去せておき、利用者がその場で相互利用子的を入れる<br>ならムならログアウトしてから御使用くたさい。<br>クする事が出来ます。<br>日月火水木金土<br>31日後まで                                                                                                    | menti <b>E</b> ncrypted=9:033<br>都を企図したページです。<br>利用可能時間帯<br>子約時承認  | afcl a4116690<br>。<br>の時から 24 時。<br>必要ない | <u>क</u> र      | 1997<br>                                                                                                | 利用                                         |
| 前見子的ページLRL<br>(前島子的ページLRL<br>にあませーレージLR)<br>現子的ページはブックマー<br>相互利用設定<br>利用可能電日<br>子的可能期間<br>期間内子ぞ刺限                                                                                                    | https://chem-eqnetims.acip/system2/openreseInputdo?searchOodificn.equi<br>の側に置いたPOで常時表示させておき、利用者がその場で相互利用子的を入れる<br>たちからログアウトしてから御使用くたさい。<br>クする事が出来ます。<br>日月火水木金土<br>31日後まで<br>しない(子的可能明闇内に同一アカウントでいくつ子的を入れても良い)                                                                                                    | imenti Œnaryoted=9c33<br>夢を企図したページです。<br>利用可能時間帯<br>子約時承認          | afd a416690<br>。<br>の時から 24時。<br>必要ない    | <u>ह</u> रू     | 1999<br>                                                                                                | 利用                                         |
|                                                                                                    | https://chem-eqnetims.acip/system2/openreseInputdo?searchOodHon.equi<br>の側に置いたPOで常時表示させておき、利用者がその場で相互利用子的を入れる<br>たっからログアクトしてから御使用くたさい。<br>クする事が出来ます。<br>日月火水木金土<br>31日後まで<br>しない(子的可能期間内に同一アカウントでいくつ子的を入れても良い)<br>利用安格が必要です。                                                                                                    | imenti Œnaryoted=9c33<br>事を企図したページです。<br>利用可能時間帯<br>子約時承認          | afd a416590<br>。<br>の時から 24時<br>必要ない     | <u>ह</u> रू     |                                                                                                    | 利月                                         |
|                                                                                                    | https://chem-eqnetims.acip/system2/openreseInputdo?searchOmdition.equip/system2/openreseInputdo?searchOmdition.equip/splates.https://chem-eqnetims.acip/system2/openreseInputdo?searchOmdition.equip/splates.https://searchOmdition.equip/splates.https://searchOmdition.equip/splates.httpsearchOmditisearchOmditisearchOmditisearchOmdition.equip/splates.         | imenti Œnarypted=9c33<br>夢を企図したページです。<br>利用可能時間帯<br>子約時承認          | afd a416590<br>。<br>の時から 24 続<br>必要ない    | ţŢ              |                                                                                                    | 利用                                         |
|                                                                                                    | https://chem-eqnetims.acip/system2/openreseInputdo?searchOmdition.equi         の側二遣いたPOで常知要素示させておき、利用者がその場で相互利用子的を入れる!         たらしつアウトしてから御使用くたさい。         クする事が出来ます。         日月火水木金土         31日後まで         しないく子や可能明闇内に同一アカウントでいくつ子的を入れても良い)         利用姿格が必要です。         時間         なし                                                                                                    | imenti <b>d</b> Encrypted=9c33<br>夢を企図したページです。<br>利用可能時間帯<br>子約時承認 | afd a41 f6690<br>。<br>00時から 24 時<br>必要ない | ţŢ              |                                                                                                    | 利月<br>———————————————————————————————————— |
|                                                                                                    | https://chem-egnetims.acip/system2/openreseInputdo?searchOcndition.equip.org/listen31.cheore/searchOcndition.equip.org/listen31.cheore/searchOcndition.equip.cheore/searchOcndition.equip.cheore/searchOcnditisearchOcnditisearchOcnditisearchOcndition.equip.cheore/searchO | imentiをnoryptet=9d3<br>事を企図したページです。<br>利用可能時間帯<br>子約時承認            | afd a416530<br>。<br>00時小ら 24時。<br>必要ない   | ŧ.C             |                                                                                                    |                                            |
|                                                                                                    | https://chem-eqnetims.acip/system2/openreseInputdo?searchCondition.equi         の側に置いたPOで常知美示させてたき、利用者がその場で相互利用子的を入れるお<br>ならからログアウトしてから御使用くたさい。         クタマネージングランクトレインから御使用くたさい。         日月火水木金土         31日後まで         しないく子や可能明問内ゴローアカウントでしくつ子的を入れても良いり         利用安格が必要です。         時間         なし         料金製鋼                                                                                                    | imentidEncrypted=9c33<br>ある企図したページです。<br>利用可能時間帯<br>子诊時承認          | afd a41,6530<br>。<br>00時から 24時,<br>必要ない  | <u>र</u> ेल<br> |                                                                                                    |                                            |

## 利用者用画面で「利用予約①」→「お気に入り②」を選択する。

| 利用者用 ユーザ情報修正                          | <b>1</b><br>利用予約 予約状況 | 兄 課金状況                         |           |                |
|---------------------------------------|-----------------------|--------------------------------|-----------|----------------|
| 設備検索お気                                | تك وك                 |                                |           |                |
| 一覧 カレンダー よく使う設備                       |                       |                                |           | 【▼ 件表示<br>全1件  |
| 設備名                                   | カテゴリ                  | 所属                             | 設備管理<br>者 | 操作             |
| 単結晶X線回航装置(リガク製・Var Max<br>with Satum) | 単結晶X線回折装置<br>(XRD)    | 岡山大学<br>自然生命科学<br>研究支援センタ<br>ー | 高井和彦      | 相互予約」お気に入りから削除 |

以降はこの画面から利用したい装置を選ぶことができる。

### 6. 利用資格申請(初回)

利用資格についての条件等が明示されていない場合は、下記の操作で資格申請 をする前に、設備管理者にあらかじめ利用資格について確認を取っておくこと を推奨します。

設備詳細画面を開く(5.装置の検索、お気に入り登録を参照)

「利用資格設定①」の欄を確認する。

- 利用資格が必要な場合……「利用資格申請②」をおす
   利用資格申請のメールがシステムから設備管理者宛に送信されます。それを
   受けた設備管理者が資格承認操作を行うと、システムから資格承認連絡が利用者に届きます。早く承認を受けたい場合や、承認メールがなかなか届かな
- い場合は、設備管理者へ直接連絡をしてください。
- ・利用資格が必要ない場合……そのまま装置の利用が可能(7.利用予約へ)

| 明者用                                              | 1-步情報修正 利用子約 子約状況 課金状況                                                                                     |                                   |                          |            |
|--------------------------------------------------|----------------------------------------------------------------------------------------------------|-----------------------------------|--------------------------|------------|
| l                                                | 会備検索 お気に入り                                                                                                 |                                   |                          |            |
| 設備詳細                                             |                                                                                                    |                                   |                          |            |
|                                                  |                                                                                                    |                                   | (お表に入り)                  | 2登録 利用资格申請 |
| 設備名                                              | 単結晶×線回折装置(リガク製 VariMa× with Saturn)                                                                        |                                   | カテゴリ 単結晶X線回折装置(XFD)      |            |
| <br>仕様                                           | 分解能可変X線集光ミラーおよびOCD 特出器を搭載。<br>微小焦点高輝度X線発生装置 RA-MaroN+FMと Moターゲット用Oonfe<br>これにより、微小結晶や長い格子を持つ結晶にも柔軟に対応することが |                                   | 合わせにより、試料に応じた最適な発散角を設定です | \$3.       |
| 設備管理者所属                                          | 高井和彦 🔛 (ktakai@cc.okayama-uacip)<br>岡山大学 自然生命科学研究支援センター 分析計測分野                                             |                                   |                          |            |
| 設備ニュース                                           | 2012年9月12日<br>テスト運用中。実際の予約は分析計測分野の予約ページで行なって                                                               | Fau.                              |                          |            |
| 利用受付                                             |                                                                                                    |                                   |                          | 相互利用子龄     |
| 簡易子約ページURL                                       | https://chem-eqnetims.ac.jp/system2/openreseInput.do?searchOcnd                                            | lition.equipmentidEncrypted=9c33a | fcl s41f5690             |            |
| <「簡易予約ページ」は設備。<br>RLをコピーし、→旦このシフ<br>観子約ページはブックマー | が削に置いたFOで常時表示させておき、利用者がその場で相互利用子衿:<br>テムからログアウトしてから御使用X たさい。<br>クする事が出来ます。                                 | を入れる事を企図したページです。                  |                          |            |
| 植利服定                                             |                                                                                                    |                                   |                          |            |
| 利用可能曜日                                           | 日月火水木金土                                                                                                    | 利用可能時間带                           | 00時から 24時まで              |            |
|                                                  |                                                                                                    |                                   |                          |            |

|        | 子約可能期間  | 31日後まで                            | 子約時承認 | 必要ない |
|--------|---------|-----------------------------------|-------|------|
| $\sim$ | 期間太子約集開 | しない(子約可能期間内に同一アカウントでしくつ予約を入れても良い) |       |      |
| (1)    | 利用資格設定  | 利用資格が必要です。                        |       |      |
| $\sim$ | YZZX14  | 時間指定 1時間                          |       |      |
|        | キャンセル設定 | なし                                |       |      |
|        |         |                                   |       |      |

・共画設定

| 料金詳細 | 料金調測                               |
|------|------------------------------------|
| 備考   | テスト運用中。実際の予約は分析に利労野の予約ページで行なって下さい。 |
|      |                                    |

民る

7. 利用予約(毎回)

設備詳細画面を開く(5.装置の検索、お気に入り登録を参照) 「相互利用予約①」を押す。

|                                                     | ザ情報修正 利用                                   | 子約 子約状況                                | 課金状況                               |                                                   |                            |             |              |         |        |       |         |     |
|-----------------------------------------------------|--------------------------------------------|----------------------------------------|------------------------------------|---------------------------------------------------|----------------------------|-------------|--------------|---------|--------|-------|---------|-----|
| 27                                                  | (備快索 お気に入り                                 |                                        |                                    |                                                   |                            |             |              |         |        |       |         |     |
| 設備詳細                                                |                                            |                                        |                                    |                                                   |                            |             |              |         |        |       |         |     |
|                                                     |                                            |                                        |                                    |                                                   |                            |             |              |         | お読い    | 1入り1證 | 34 利用資格 | 申請  |
| 設備名                                                 | 単結晶×線回折装置                                  | 武リガク製 VariMax                          | (with Saturn)                      |                                                   |                            |             | カテゴリ         | 単結晶     | X線回折装置 | (XRD) |         |     |
| 仕様                                                  | 分解能可変×線集光<br>微小焦点高輝度×線<br>これにより、微小結晶       | ミラーおよびOOD村<br>開生装置 RA-Mia<br>晶や長い格子を持つ | 剣出器を搭載。<br>ro7HFMとMoター<br>フ結晶にも柔軟に | ・ゲット用Confoc<br>対応することが                            | al Mirror ~ VariMax<br>可能。 | :Mo~との組み    | と合わせにより 試    | 斗口応じた最近 | 防発散角を調 | 定てきる  | \*      |     |
| 設備管理者 所属                                            | 高井和彦 💟 (kts)<br>岡山大学 自然生命                  | ksi@cc.okayama-u.s<br>r科学研究支援セン        | acip)<br>ター 分析計測分                  | )野                                                |                            |             |              |         |        |       |         |     |
| 設備ニュース                                              | <b>2012年9月12日</b><br>テスト運用中。実際             | の予約は分析計測                               | 分野の予約ペー                            | গর্বারিয়েন্ডেন্ডেন্ডেন্ডেন্ডেন্ডেন্ডেন্ডেন্ডেন্ড | ŧı.                        |             |              |         |        |       |         |     |
| 利用受付                                                |                                            |                                        |                                    |                                                   |                            |             |              |         | (      | D     | 相互利用    | 裕約  |
| 簡易子約ページURL                                          | https://chem-eqnet                         | tims.ac.jp/system2,                    | /openreselnput.d                   | o?searchConditi                                   | on equipmenti dEn          | rypted=9c33 | afd a41f5690 |         |        |       |         |     |
| ※「簡易予約ページ」は設備0<br>URLをコピーし、一旦このシス<br>簡易予約ページはブックマーク | X側に置いたPCで常時。<br>テムからログアウトして、<br>フする事が出来ます。 | 表示させておき、利)<br>から御使用ください。               | 用者がその場です                           | 目互利用子約を                                           | 入れる事を企図し                   | たべージです      |              |         |        |       |         |     |
| 利用者用                                                | ユーザ情報修正                                    | 利用予約 予約                                | 約状況 課金                             | 2.状况                                              |                            |             |              |         |        |       |         |     |
|                                                     | 設備検索お気に                                    | 20                                     |                                    |                                                   |                            |             |              |         |        |       |         |     |
| 設備予約                                                |                                            |                                        |                                    |                                                   |                            |             |              |         |        |       |         |     |
| 設備名                                                 | 単結晶X線回折装                                   | 5置(リガク製・Vai                            | riMax with Satı                    | um)                                               |                            |             |              |         |        |       |         |     |
| 利用可能時間帯                                             | 0時~24時                                     |                                        |                                    |                                                   |                            | 利用料金        |              | 料金詳約    | Ð      |       |         |     |
| 設備管理者                                               | 岡山大学 自然生<br>☑<br>ktakai@cc.okayam          | 命科学研究支援<br>a-uac.jp                    | センター 高井精                           | 高                                                 |                            |             |              |         |        |       |         |     |
| 設備ニュース                                              | <b>2012年9月12日</b><br>テスト運用中。実              | 際の予約は分析                                | 計測分野の予                             | 約ページで行                                            | なって下さい。                    |             |              |         |        |       |         |     |
| 予約空き状況 (201                                         | 2年10月11日14                                 | 時)                                     |                                    |                                                   |                            |             |              |         |        |       |         |     |
| <前の日付10日                                            |                                            |                                        |                                    |                                                   |                            |             |              |         |        |       | 次の日     | 付10 |
| 月 10月                                               |                                            |                                        |                                    |                                                   |                            |             |              |         |        |       |         |     |
| 8 11 12                                             | 13 14                                      | 15 16                                  | 17 1                               | 8 19                                              | 20 21                      | 22          | 23 24        | 25      | 26 2   | 7 2   | 8 29    | 30  |
|                                                     | <u>0</u>                                   | <u> </u>                               | 0                                  | 2 0                                               | <u>0</u>                   | Q           | <u> </u>     | Q       | 0      | 2 0   | 2 0     | C   |
| <b>⊟</b> 11⊟                                        |                                            |                                        |                                    |                                                   |                            |             |              |         |        |       |         |     |
| 時 0 1                                               | 2 3 4                                      | 5 6                                    | 7 8                                | 9 10                                              | 11 12                      | 13 1        | 4 15 16      | 17      | 18 19  | 20    | 21 22   | 2   |
|                                                     | 0 0 0                                      |                                        | 0 0                                | 0 0                                               |                            |             |              | 0       | 0 0    | 0     |         | 9   |
| ・予約内容                                               |                                            |                                        |                                    |                                                   |                            |             |              |         |        |       |         |     |
| 利用開                                                 | é                                          | 2012 💌                                 | 年 10                               | ▼月11                                              | • 8                        | 14          | ▪ 時 から       |         |        |       |         |     |
|                                                     | →                                          | 2042                                   | 左 40                               |                                                   |                            | 4.4         | 一時まで         |         |        |       |         |     |
| 利用終                                                 | 1                                          | 2012 -                                 | 年 10                               | ВАП                                               | <b>_</b>                   | 14          | • by all     |         |        |       |         |     |

「日単位①」、「時間単位②」で表示される(装置の設定によっては、より細かい単位で表示される)予約状況を確認したのち、予約時間、予算区分を入力し、「予約確認③」を押す。新しい画面で内容が表示されるので、問題なければ「確認」を押す。利用予算区分を選ぶと、その予算の残高が表示されます。予算残高が利用料金を下回ると、予約ができなくなります。その場合は会計責任者(担当教員)に連絡して、予算追加の操作をしてもらってください。

#### 8. パスワードの再設定と変更

利用者用画面で「ユーザー情報修正①」→「パスワード変更②」を選択する。

| 利用者用                     |    |
|--------------------------|----|
| ユーザー情報修正 パスワード変更 メール受信設定 |    |
| ゲ情報修正                    |    |
| 現在のパスワード(※必須)            |    |
| 新しいパスワード(※必須)            |    |
| 新しいパスワードの確認(※必須)         |    |
| 戻る                       | 変更 |

#### <u>←前のページへ戻る</u>

<u>ページトップへ戻る↑</u>

・ユーザー情報はすべての権限で共通です。一つの権限で変更した場合、その変更は他のすべて の権限でも反映されます。

・パスワードを忘れた場合、学生(利用者権限のみの人)は教員(会計責任者)にパスワードの 再設定を依頼してください。